# 1. Первый запуск

При входе в программу нужно ввести личный логин и пароль.

На сайте https://systemair.dvaoblaka.ru

| Осистел   | ∧эйр |
|-----------|------|
| 💄 Логин   |      |
| login9714 |      |
| 🔎 Пароль  |      |
| ******    |      |
|           |      |

Вход

## Далее попадаем на главный экран программы.

| исте | ем <b>эйр</b> п | редложения |           |      |                  |                      |                       |                 |                    | Вы      |
|------|-----------------|------------|-----------|------|------------------|----------------------|-----------------------|-----------------|--------------------|---------|
|      |                 |            |           |      |                  | -Bыгрузить в Excel   | В. Загрузить из Excel | 🎒 Дублировать О | + Добавить позицию | ≡Карточ |
|      | ID              | Стадия КП  | Статус КП | Дата | Описание запроса | Комментарий инженера | Row not found.        |                 |                    |         |
| 1    |                 |            |           | •    |                  |                      |                       |                 |                    |         |
|      |                 |            |           |      |                  |                      |                       |                 |                    |         |
|      |                 |            |           |      |                  |                      |                       |                 |                    |         |
|      |                 |            |           |      |                  |                      |                       |                 |                    |         |
|      |                 |            |           |      |                  |                      |                       |                 |                    |         |
|      |                 |            |           |      |                  |                      |                       |                 |                    |         |
|      |                 |            |           |      |                  |                      |                       |                 |                    |         |
|      |                 |            |           |      |                  |                      |                       |                 |                    |         |
|      |                 |            |           |      |                  |                      |                       |                 |                    |         |
|      |                 |            |           |      |                  |                      |                       |                 |                    |         |
|      |                 |            |           |      |                  |                      |                       |                 |                    |         |
|      |                 |            |           |      |                  |                      |                       |                 |                    |         |
|      |                 |            |           |      |                  |                      |                       |                 |                    |         |
|      |                 |            |           |      |                  |                      |                       |                 |                    |         |
|      |                 |            |           |      |                  |                      |                       |                 |                    |         |
|      |                 |            |           |      |                  |                      |                       |                 |                    |         |
|      |                 |            |           |      |                  |                      |                       |                 |                    |         |
|      |                 |            |           |      |                  |                      |                       |                 |                    |         |
|      |                 |            |           |      |                  |                      |                       |                 |                    |         |
|      |                 |            |           |      |                  |                      |                       |                 |                    |         |
|      |                 |            |           |      |                  |                      |                       |                 |                    |         |

## Чтобы создать новый проект нужно нажать кнопку «+Добавить позицию».

| Выгрузить в Ехсеl В Загрузить из Ехсеl В Загрузить из Ехсеl В Загрузить из Ехсеl В Дублировать + Добавить позицию ≡ Картонка<br>10 Стедия КЛ Статус КЛ Дата Описание запроса Комментарий инженера П<br>Row roc found. | <b>O</b> (1 | истем <b>эйр</b> | Предложения |           |      |                  |                      |                        |                 |                    | Выйти      |
|----------------------------------------------------------------------------------------------------|-------------|------------------|-------------|-----------|------|------------------|----------------------|------------------------|-----------------|--------------------|------------|
| ID Crague KTI Craryc KTI Dink cake satipoca Koneekrapii indoneepa T<br>Row not found.                                                                                                    |             |                  |             |           |      |                  | -🖥 Выгрузить в Ехсе  | l 🕒 Загрузить из Excel | 🏨 Дублировать ( | + Добавить позицию | = Карточка |
|                                                                                                    |             | ID               | Стадия КП   | Статус КП | Дата | Описание запроса | Комментарий инженера | Row not found.         |                 |                    |            |

Запрос появляется в общем списке.

| ID             | Стадия КП               | Статус КП | Дата             | Описание запроса | Комментарий и |
|----------------|-------------------------|-----------|------------------|------------------|---------------|
|                |                         | ~         |                  |                  |               |
| NA24-000005-01 | Готовит инженер по осно |           | 2024-01-16 10:14 |                  |               |

Нажатием на кнопку «карточка», можно отобразить управление запросом и его данными, справа на экране.

| - Bыгрузить в Excel | 🖹 Загр | узить из Excel         | 🌓 Дублировать О               | 🕂 Добавить позицию               | ≡ Карточка |
|---------------------|--------|------------------------|-------------------------------|----------------------------------|------------|
| ий инженера         |        | КП NA24-               | 000005-01                     |                                  |            |
|                     |        |                        |                               | Ø1900                            | •          |
|                     |        |                        | + 0/0                         | <b>III +</b> 0/0                 |            |
|                     |        | Таб.                   | лица КП                       | Создать новое КП                 |            |
|                     |        | Печат                  | ь КП Excel                    | Техданные                        |            |
|                     |        | Дубли                  | ровать КП                     | Дубл. позиц. в друг. К           | κπ         |
|                     |        | Дубл. поз              | иц. в данн. КП                | Список установок в Н             | кп         |
|                     |        | Мануал                 |                               | Выйти                            |            |
|                     |        | Управление             |                               |                                  |            |
|                     |        | Сформ                  | ировать КП                    | Уточнить у клиента               | 1          |
|                     |        | Отправити<br>основному | ь инженеру по<br>оборудованию | Отправить инженеру<br>автоматике | по         |
|                     |        | Отправить менеджеру    |                               | Отправить в тех отде             | ел         |
|                     |        | Отчет по объекту       |                               | Список активностей по            | кп         |
|                     | Þ      | Добавить а             | ктивность по КП               |                                  | Ŧ          |

В разделе «Базовая информация» можно заполнить информацию об объекте.

## 2. Подбор.

Для добавления новой системы нужно нажать на «плюс» под изображением прямоугольного или круглого канального оборудования.

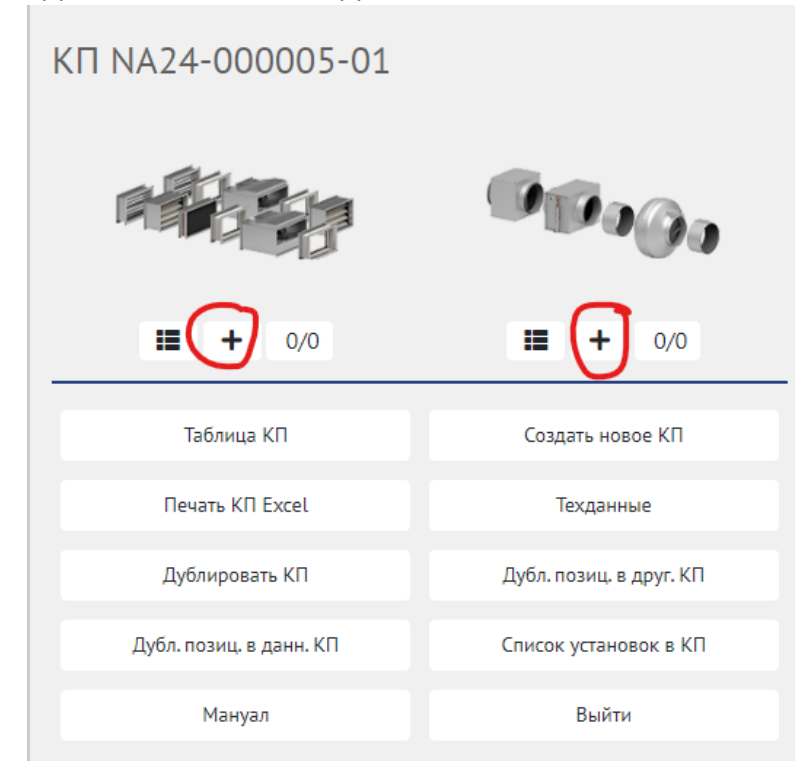

Переходим в основной экран подбора, где можно собирать систему из элементов и заполнять вводные данные.

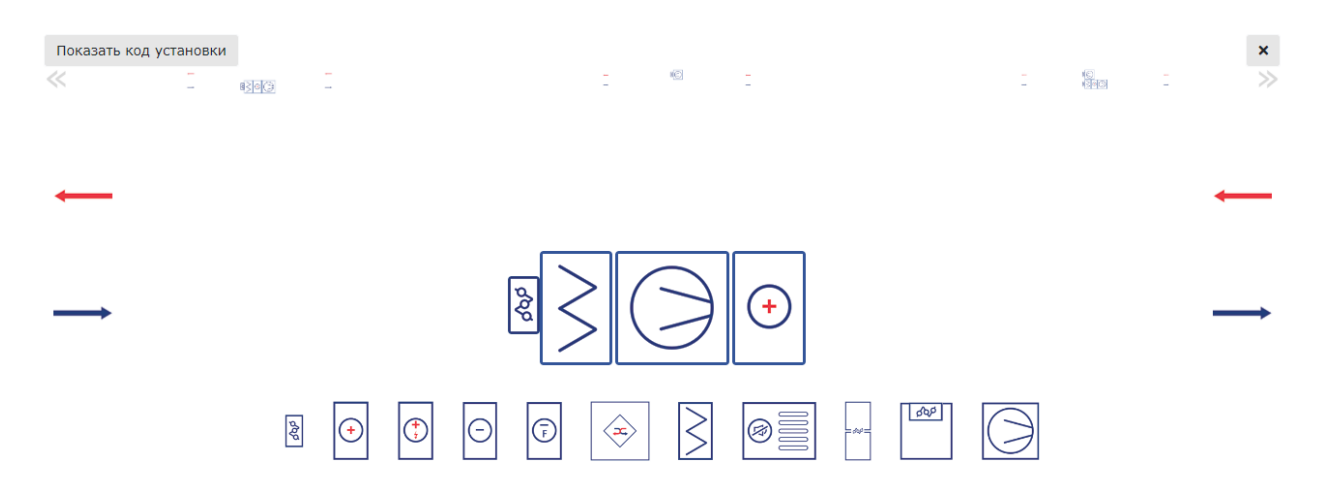

Заполняем необходимые данные.

**При расчете водяного нагревателя выбираем тип расчета – Канальные**. Так будет считаться канальные ТО. В данный момент есть прямоугольные водяные охладители, испарители, нагреватели водяные и электрические, а для круглых изделий, только электрические и водяные нагреватели.

### Так же для выбора серии вентиляторов нужно выбрать требуемую в соответствующем поле.

| 0 - Вход воздуха        | ∿ Расход воздуха, м <sup>3</sup> /час            | 2300           |   |                                                  |                  |   |
|-------------------------|--------------------------------------------------|----------------|---|--------------------------------------------------|------------------|---|
|                         | 🍾 Свободный напор, Па                            | 50             |   | 🍾 Температура воздуха на входе, С                | -25              |   |
|                         | 🔨 Влажность воздуха на входе, %                  | 60             |   | <b>N</b> Максимальная скорость в сече            | 6                |   |
|                         | <ul> <li>Минимальная скорость в сечен</li> </ul> | 1              |   | 🍾 Сторона обслуживания                           | Справа           | • |
| 1 - Клапан воздушный    | 🍾 Тип клапана                                    | Стандартный    | ~ | Х Расположение боковой заслонки                  | Ближнее наружнее | ~ |
| 2 - Фильтр              | 🔨 Параметры фильтра                              | Карманный G4   | ~ | • Процент загрязнения                            | 30               |   |
| 3 - Вентилятор          | Опции                                            |                |   |                                                  |                  |   |
|                         | 🔨 Направление выхлопа                            | Прямо          | • | 🍾 Резерв двигателя                               | Нет              | ~ |
|                         |                                                  |                |   | Максимальная частота двигател                    | 60               |   |
|                         | 🗙 Минимальная частота двигател                   | 40             |   | <ul> <li>Серия вентиляторов</li> </ul>           | Системэйр KTR    | ~ |
|                         | <b>•</b> Максимальное отклонение вве             | 20             |   | Максимальное отклонение вни                      | 0                |   |
| 4 - Нагреватель водяной | <b>^</b> Тип ввода температуры и влаж            | Ввести вручную | ~ | 🔨 Температура воздуха на входе,                  | -25              |   |
|                         | 💊 Запас после рекуператора/сме                   | 0              |   | 🔨 Процент содержания гликоля, %                  | 0                | ~ |
|                         | Тип теплоносителя                                | Вода           | ~ | 🔪 Требуемая температура воздух                   | 18               |   |
|                         | 🔨 Влажность воздуха на входе                     | 70             |   | <ul> <li>Температура теплоносителя вх</li> </ul> | 90               |   |
|                         | 🔨 Температура теплоносителя вы                   | 70             |   | 🔨 Максимальная скорость воздух                   | 5                |   |
|                         | <ul> <li>Максимальное падение давлен</li> </ul>  | 200            |   | 🍾 Байпас смесительного узла                      |                  |   |
|                         | 🔪 Тип расчета                                    | Канальные      | ~ | 🔨 Тип клапана смесительного узла                 | Трехходовой      | • |

00

# Можно выбрать нужный типоразмер, либо поставить все и тогда посчитается наименьший подходящий.

| Общие параметры | Опции                         |                                         |                                             |                  |
|-----------------|-------------------------------|-----------------------------------------|---------------------------------------------|------------------|
|                 | 🔨 Типоразмер                  | 40-20                                   | ~                                           |                  |
|                 | Тип установки                 | Прямоугольное канальное<br>оборудование |                                             |                  |
|                 | 🍾 Ориентация установки        | Горизонтальная                          | <ul> <li>Вытяжная часть-резерв</li> </ul>   |                  |
|                 | 🥆 Добавить автоматическую си  | ст 🗹                                    |                                             |                  |
|                 | 🍾 Производитель частотных пре | eo VLT                                  | <ul> <li>Комментарий к установке</li> </ul> |                  |
|                 |                               |                                         |                                             |                  |
|                 |                               |                                         |                                             |                  |
|                 | 🍾 Название установки          |                                         | 🔨 Частотные регуляторы                      | Не подбирать 🗸 🗸 |
|                 | 🔨 Добавить гибкие вставки/хом | іуты 🗹                                  |                                             |                  |
|                 |                               | Далее                                   |                                             |                  |

В поле название установки – добавляем название системы.

Убираем галочку из поля «Добавить автоматическую систему» и частотные регуляторы поставить «Не подбирать». Система автоматики подбирается отдельно по запросу и при наличии ТЗ.

#### Нажимаем «Далее» и запускается расчет установки.

Общие параметры

| Опции                                              |                                         |   |                           |              |
|----------------------------------------------------|-----------------------------------------|---|---------------------------|--------------|
| 🔨 Типоразмер                                       | Bce                                     | v |                           |              |
| Тип установки                                      | Прямоугольное канальное<br>оборудование | 2 |                           |              |
| 🔨 Ориентация установки                             | Горизонтальная                          | ~ | 💊 Вытяжная часть-резерв   |              |
| 🔨 Добавить автоматическую сист                     |                                         |   |                           |              |
| <ul> <li>Производитель частотных прео</li> </ul>   | VLT                                     | ~ | 🔨 Комментарий к установке |              |
|                                                    |                                         |   |                           |              |
|                                                    |                                         |   |                           |              |
| <ul> <li>Название установки</li> </ul>             |                                         |   | 🔨 Частотные регуляторы    | Не подбирать |
| <ul> <li>Добавить гибкие вставки/хомуты</li> </ul> |                                         |   |                           |              |
|                                                    | Далее                                   |   |                           |              |

#### При нажатии на лог расчета откроется подробный список последовательности расчета.

Расчет № 7112956 серии Прямоугольное канальное оборудование установки № 3503517 завершен

#### Расчет завершен.

Лог расчета (показать/скрыть)

- Лог расчета № 7112956 серии Прямоугольное канальное оборудование установки № 3503517
- Расчет типоразмера для притока серии Прямоугольное канальное оборудование
- Минимальная скорость на потоке установлена в значение 1 м/с по заданному в опросном листе значению
- Максимальная скорость на потоке установлена в значение 4 м/с по заданному в опросном листе значению
- Скорости: минимальная 1 м/с, максимальная 4 м/с при расходе 400
- Подошли типоразмеры 40-20 (1.39 м/с)

## . 40-20

- Расчет фильтра.
- Расход воздуха в секции 400 м<sup>3</sup>/ч.
- Площадь сечения на фильтре 0.08 м<sup>2</sup>.
- Потеря давления на фильтре 11.57 Па.
- Расчет водяного нагревателя
- Расход воздуха в секции 400 м<sup>3</sup>/ч
- Рядность 2 (Канал-КВН-40-20-2)
- Рассчитан водяной нагреватель DC-VR-M-2-4-400-2.5-1-Cu32-Al12
- • Характеристики теплообменника
- Выбран водяной нагреватель DC-VR-M-2-4-400-2.5-1-Си32-Al12 рядностью 2
- Расчет воздушного клапана
- Расход в секции 400 м<sup>3</sup>/ч
- Расчет гибкой вставки
- Расход в секции 400 м<sup>3</sup>/ч
- Расчет гибкой вставки
- Расход в секции 400 м<sup>3</sup>/ч
- Расчет вентилятора
- Расход воздуха в секции 400 м<sup>3</sup>/ч
- У секции Клапан падение давления 0.3503 Па.
- У секции Фильтр падение давления 17.3618 Па.
- У секции Водяной нагреватель падение давления 9.927 Па.
- 🗹 Приток КТК 40-20, КПД 100%, требуемая мощность 0.32 кВт, 1338 об/мин
- • Характеристики вентилятора

Если все подобранные элементы устраивают, нажимаем Далее.

Попадаем в результат расчета, где можно посмотреть информацию по всем посчитанным элементам установки.

| C E                      | <b>⊯</b> ← →        | Å                |               |                   |                 |                 |       | *                       |
|--------------------------|---------------------|------------------|---------------|-------------------|-----------------|-----------------|-------|-------------------------|
| <b>D установки:</b> 325  | 1054                |                  |               |                   |                 |                 |       |                         |
| <b>D расчета:</b> 70841  | 40                  |                  |               |                   |                 |                 |       |                         |
| lазвание установ         | ки:                 |                  |               |                   |                 |                 |       |                         |
| <b>(од установки:</b> Пр | рямоугольное каналь | ное оборудование | 40-20         |                   |                 |                 |       |                         |
| Расход                   | Внешний напо        | ор Потеря дав    | вления Мощнос | ть Скорость в сеч | ении Типоразмер | Длина установки | Macca | Сторона<br>обслуживания |
| 600 м <sup>3</sup> /ч    | 100 Па              | 57 Па            | 0.32 кВт      | 2.08 м/с          | 40-20           | 2414 мм         | 45 кг | Правая                  |
|                          | ा<br><b>ठ</b> ्र    |                  |               | ۲                 | <u>6</u>        | ¢               | >     |                         |
| l                        | 125 J               | 375 <u> </u> 1   | 50   156      | 502               |                 | 950             |       |                         |
|                          | _                   |                  |               | 2414              |                 |                 |       |                         |

Вес установки

Сверху расположены кнопки для (далее описание в том же порядке, что и стоят кнопки): пересчитать данную систему, дублировать систему в другой проект, дублировать систему в тот же проект, перейти к предыдущей системе, к следующей и напечатать техданные в пдф.

Чтобы увидеть список всех систем, нужно нажать на значок трех полосок под изображением или прямоугольной каналки или круглой соответственно.

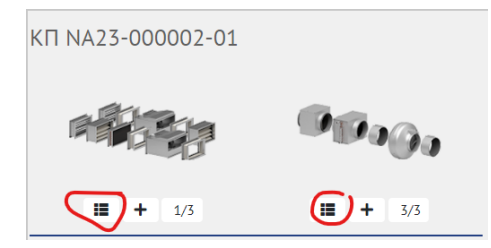

Нажав на слова Конфигуратор можно перейти к расчету данной системы.

|   |           |               |           |         |                 |                |        |          |            |           | -51                | Выгру |
|---|-----------|---------------|-----------|---------|-----------------|----------------|--------|----------|------------|-----------|--------------------|-------|
|   | Конфигура | Стадия        | Техданные | ID      | Дата            | КП             | Кол-во | Название | Серия      | Типоразме | Код установки      |       |
| Û | $\frown$  | ~             |           |         |                 | NA23-000002-01 |        |          |            |           |                    | KI    |
| Û | Конфигур  | Не рассчитана | Техданные | 3266909 | 2023-09-26 15:4 | NA23-000002-01 | 1      |          | Прямоуголь | 40-20     | Прямоугольное кана |       |
| Û | Конфигур  | Не рассчитана | Техданные | 3251136 | 2023-09-20 12:3 | NA23-000002-01 | 1      |          | Прямоуголь | 50-25     | Прямоугольное кана |       |
| 1 | Конфигур  | Рассчитана    | Техданные | 3251054 | 2023-09-20 12:1 | NA23-000002-01 | 1      |          | Прямоуголь | 40-20     | Прямоугольное кана |       |
| Û | Конфигур  | Рассчитана    | Техданные | 3251054 | 2023-09-20 12:1 | NA23-000002-01 | 1      |          | Прямоуголь | 40-20     | Прямоугольное кана |       |

Чтобы вывести список всех систем (и прямоугольных и круглых), нужно нажать на любое поле сверху.

|   |                | Конфигура | Стадия        | Техданны  | ID<br>• | Дата            | кп             | Кол-во | Название | Серия      | Типоразме | Код установки      |
|---|----------------|-----------|---------------|-----------|---------|-----------------|----------------|--------|----------|------------|-----------|--------------------|
|   | Û              |           | ~             | $\sim$    |         |                 | NA23-000002-01 |        |          |            |           |                    |
|   | - <del>1</del> | Конфигур  | Не рассчитана | Техданные | 3266909 | 2023-09-26 15:4 | NA23-000002-01 | 1      |          | Прямоуголь | 40-20     | Прямоугольное кана |
|   | 1              | Конфигур  | Не рассчитана | Техданные | 3251136 | 2023-09-20 12:3 | NA23-000002-01 | 1      |          | Прямоуголь | 50-25     | Прямоугольное кана |
| E | □ <u>î</u>     | Конфигур  | Рассчитана    | Техданные | 3251054 | 2023-09-20 12:1 | NA23-000002-01 | 1      |          | Прямоуголь | 40-20     | Прямоугольное кана |
|   |                |           |               |           |         |                 |                |        |          |            |           |                    |

|   | 🔺 Конфигурс | Стадия        | Техданные | ID      | Дата            | кп             | Кол-во | Название | Серия       | Типоразме | Код установки       |
|---|-------------|---------------|-----------|---------|-----------------|----------------|--------|----------|-------------|-----------|---------------------|
| Û |             | ~             |           |         |                 | NA23-000002-01 |        |          |             |           |                     |
| Û | Конфигур    | Рассчитана    | Техданные | 3267627 | 2023-09-27 09:2 | NA23-000002-01 | 1      |          | Круглое кан | 315       | Круглое канальное с |
| Û | Конфигур    | Не рассчитана | Техданные | 3267628 | 2023-09-27 09:2 | NA23-000002-01 | 1      |          |             |           |                     |
| Û | Конфигур    | Не рассчитана | Техданные | 3267629 | 2023-09-27 09:2 | NA23-000002-01 | 1      |          |             |           |                     |
| Û | Конфигур    | Рассчитана    | Техданные | 3497291 | 2024-01-12 12:2 | NA23-000002-01 | 1      |          | Круглое кан | 250       | Круглое канальное с |
| Û | Конфигур    | Не рассчитана | Техданные | 3266909 | 2023-09-26 15:4 | NA23-000002-01 | 1      |          | Прямоуголь  | 40-20     | Прямоугольное кана  |
| Û | Конфигур    | Рассчитана    | Техданные | 3251054 | 2023-09-20 12:1 | NA23-000002-01 | 1      |          | Прямоуголь  | 40-20     | Прямоугольное кана  |
| Û | Конфигур    | Не рассчитана | Техданные | 3251136 | 2023-09-20 12:3 | NA23-000002-01 | 1      |          | Прямоуголь  | 50-25     | Прямоугольное кана  |
| Û | Конфигур    | Рассчитана    | Техданные | 3482579 | 2023-12-27 13:5 | NA23-000002-01 | 1      |          | Круглое кан | 315       | Круглое канальное с |

**14** U

Для печати всех техничек, нужно нажать кнопку «техданные» в карточке.

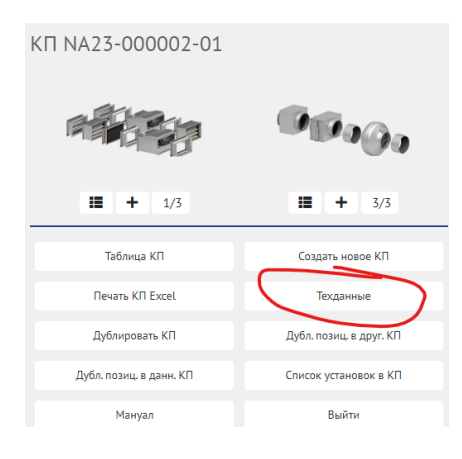

# 3. После подбора.

После подбора необходимо вернуться к списку предложений, сделать это можно с помощью кнопки «Таблица КП» в карточке.

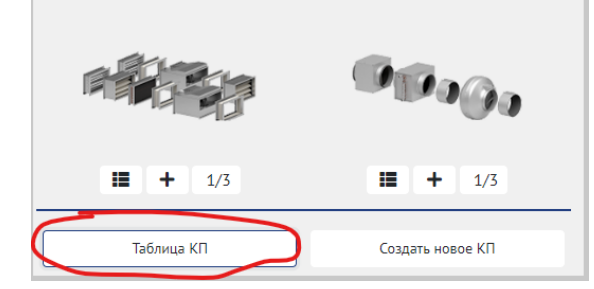